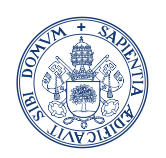

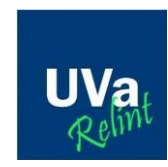

Universidad de Valladolid Servicio de las TIC

# MANUAL DE SOLICITUD DE PRÁCTICA ERASMUS O INTERNACIONAL EN SIGMA

GUIA PARA ALUMNOS ERASMUS +/INTERNACIONAL

> Servicio de Relaciones Internacionales 14/04/2021

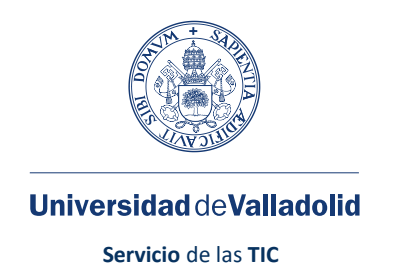

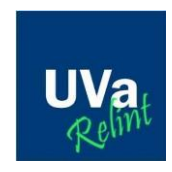

## Índice

| 1. | SOL  | ICITU | JD DE PRÁCTICA ERASMUS O INTERNACIONAL         | 2  |
|----|------|-------|------------------------------------------------|----|
|    | 1.1. | ACC   | ESO A LA SOLICITUD                             | 2  |
|    | 1.2. | CON   | IPLETAR DATOS DE LA SOLICITUD                  | 4  |
|    | 1.2. | 1.    | ALTA DE LA PROPUESTA                           | 4  |
|    | 1.2. | 2.    | DATOS PERSONALES                               | 5  |
|    | 1.2. | 3.    | DATOS DE LA INSTITUCIÓN                        | 6  |
|    | 1.2. | 4.    | DATOS DE LA PRÁCTICA                           | 7  |
|    | 1.2. | 5.    | DATOS DE LOS RESPONSABLES ACADEMICOS EN LA UVa | 9  |
|    | 1.2. | 6.    | OTROS DATOS/DOCUMENTACIÓN                      | 9  |
|    | 1.2. | 7.    | CONFIRMAR SOLICITUD                            | 11 |
|    | 1.3. | IMP   | RIMIR RESGUARDO DE LA SOLICITUD                | 12 |

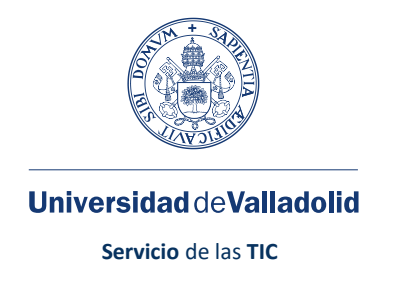

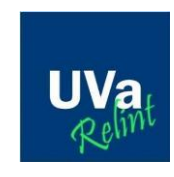

### 1. SOLICITUD DE PRÁCTICA ERASMUS O INTERNACIONAL

#### **1.1. ACCESO A LA SOLICITUD**

Para hacer una solicitud ERASMUS o Internacional debes acceder al frontal de SIGMA desde el siguiente enlace: <u>http://sigma.uva.es/Inicio/Alumnos</u>

En el frontal tienes que hacer clic sobre la sección "Intercambio".

| UVa Gesti<br>Universidad de Valladelid                                              | stion Academica -<br>on de trámites académicos                             | Alumnos                                                         | ·                                                                            |
|-------------------------------------------------------------------------------------|----------------------------------------------------------------------------|-----------------------------------------------------------------|------------------------------------------------------------------------------|
| Grado                                                                               | Máster                                                                     | Doctorado                                                       | Formación Continua                                                           |
| <b></b>                                                                             | R                                                                          |                                                                 |                                                                              |
| Información sobre trámites<br>académicos aplicados a estudios<br>oficiales de Grado | Información sobre trámites<br>académicos aplicados a estudios de<br>Máster | Información obre trámites<br>académicos apicados a Poctorado    | Información sobre trámites<br>académicos aplicados a Formación<br>Continua   |
| Identidad                                                                           | Becas Propias                                                              | Intercambio                                                     | Prácticas en Empresa                                                         |
| Información sobre cuentas de usuario<br>para el alumno y el personal                | Información sobre trámites<br>académicos aplicados a Becas Propias         | Información sobre trámites<br>cadémicos aplicados a Intercambio | información sobre trámites<br>académicos aplicados a Prácticas en<br>Empresa |

Una vez dentro de la sección "Intercambio", hay que hacer clic en la opción "Solicitud de movilidad de Prácticas ERASMUS/Internacional OUT".

|       | UVa Gestión Académica - Alumnos<br>Gestión de trámites académicos                                  |
|-------|----------------------------------------------------------------------------------------------------|
|       | Grado Master Doctorado Formación Continua Identidad Becas Propias Intercambio Prácticas en Empresa |
| Inici | io / Intercambio                                                                                   |
| Ŀ     | Intercambio                                                                                        |
|       | → Solicitud de movilidad internacional entrante I <sup>®</sup>                                     |
|       | → Solicitud ERASMUS OUT                                                                            |
|       | → Solicitud de movilidad nacional (SICUE) <sup>[7]</sup>                                           |
| Ŀ     | Reg[strame para Alumnos Incoming C     Para alumnos que NO tengan NINGLIN expediente en la LIVA.   |
|       | Solicitud de movilidad de Prácticas ERASMUS/Internacional OUT 🖓                                    |
|       |                                                                                                    |
|       | Inicio   Privacidad   Protección de Datos<br>2021 Universidad de Valladolid                        |

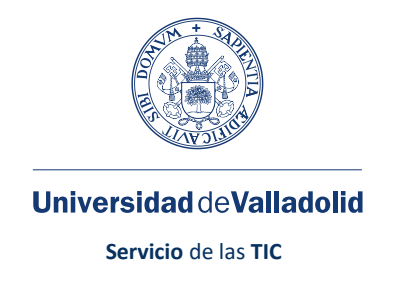

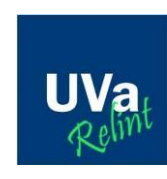

A continuación, debes introducir tu usuario y contraseña de acceso a SIGMA.

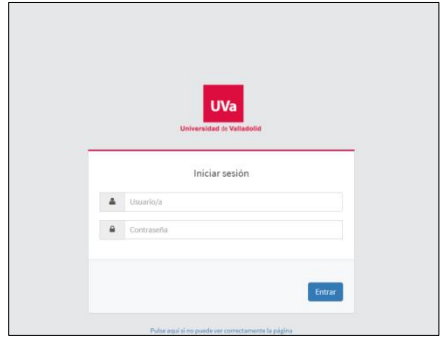

Una vez que has accedido con tus claves debes seleccionar la opción de menú "Inscripción > Prácticas internacionales":

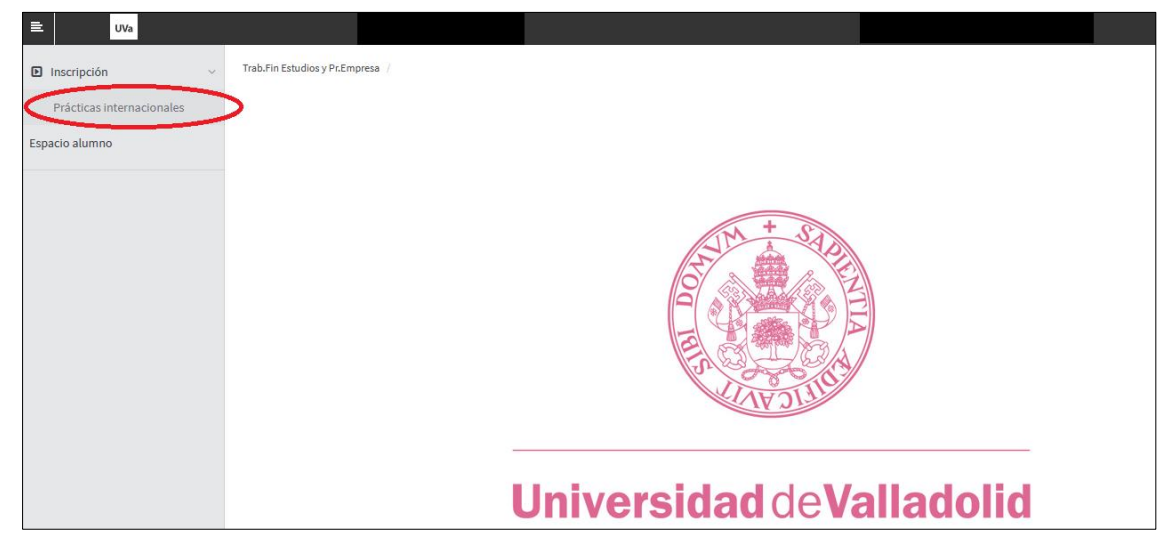

En el caso de que tenga expedientes de varias titulaciones en SIGMA es necesario que seleccione el plan de estudios por el que desea realizar la solicitud haciendo clic sobre la flecha previa a la información del plan de estudios:

| Selec | ciór | n de expediente                                                                                  |                             |                  |                           |                                                                           |
|-------|------|--------------------------------------------------------------------------------------------------|-----------------------------|------------------|---------------------------|---------------------------------------------------------------------------|
| Cent  | itro | Plan                                                                                             | Estudios                    | Tipo de estudios | Especialidad              | Estado / Motivo                                                           |
| 22    | 27   | 406 - Grado en Educación Primaria                                                                | Grado en Educación Primaria | Grado            | Sin especialidad definida | Cerrado por anulación de matrícula por cambio de opción de preinscripción |
| 22    | 27   | 553 - Programa de estudios conjunto de Grado en Educación Primaria y Grado en Educación Infantil | PEC Primaria-Infantil       | Grado            | Sin especialidad definida | Abierto                                                                   |

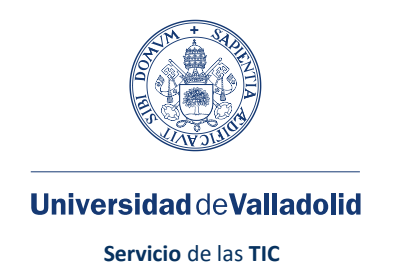

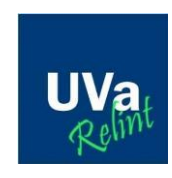

Para iniciar su solicitud debe hacer clic sobre el botón "Nueva propuesta de prácticas internacionales":

|                                                                                                    | <b></b>  | • |
|----------------------------------------------------------------------------------------------------|----------|---|
| Prácticas internacionales<br>Trabajos fin grado y prácticas empresa > inscripción > Prácticas internacionales                                                     |          |   |
| ← Volver  Ofertas propuestas por el alumno                                                                                                    |          |   |
| O Desde este apartado se muestran las propuestas de ofertas de prácticas internacionales realizadas por el alumno, en convocatorias con programa de intercambio a | sociado. |   |
| + Nueva propuesta de prácticas internacionales                                                                                                    |          |   |
| No existen propuestas de prácticas internacionales                                                                                                    |          |   |
|                                                                                                    |          |   |
|                                                                                                    |          |   |

#### **1.2.COMPLETAR DATOS DE LA SOLICITUD**

En el siguiente punto se describen los datos que se tienen que introducir en la solicitud.

#### 1.2.1. ALTA DE LA PROPUESTA

Para iniciar la solicitud es necesario seleccionar unos datos previos:

- Año académico, en el que se realizará la movilidad y el curso en que se obtendrá el reconocimiento (si es curricular).
- Tipo de programa:
  - Erasmus Plus: prácticas realizadas en empresas ubicadas en los estados miembros de la Unión Europea (excepto España). Para consultar si un país está incluido, revisar la publicación de la convocatoria.
  - Prácticas Internacionales: países no incluidos en el tipo "Erasmus Plus".
- Convocatoria: seleccionar la convocatoria disponible en función de las anteriores opciones.

Una vez introducidos se debe pulsar el botón "Siguiente".

| Ofertas propuestas por el alumno                                                  |                                                                                                    |
|-----------------------------------------------------------------------------------|----------------------------------------------------------------------------------------------------|
| Trabajos fin grado y prácticas empresa > Inscripción > Prácticas internacionales  |                                                                                                    |
| <b>4</b> Volver                                                                   |                                                                                                    |
| Alta de propuesta                                                                 |                                                                                                    |
| Año académico en que se realizará la movilidad                                    | 2021/22-0 🗸                                                                                          |
| Tipo de programa                                                                  | Erasmus Plus v                                                                                       |
| Convocatoria                                                                      | 10 - Convocatoria Prácticas Erasmus+ 2021/2022 (03/05/2021 - 30/09/2022)                             |
| Eligiendo esta convocatoria la práctica deberá realizarse entre el 03/05/2021 y 3 | 0/09/2022. Por favor selecciona otro año o convocatoria si está previsto realizarla en otro periodo. |
|                                                                                   |                                                                                                    |
|                                                                                   | Siguiente 🗲                                                                                          |
|                                                                                   |                                                                                                    |

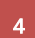

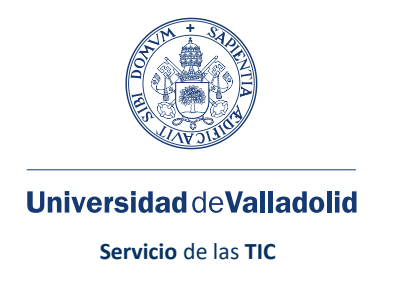

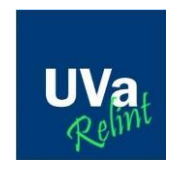

#### **1.2.2. DATOS PERSONALES**

Los datos personales de la solicitud se completan automáticamente con la información que tiene usted en SIGMA.

Si usted está realizando un doble grado que imparten dos centros, debe seleccionar el centro por el que realizará la práctica.

Una vez realizadas las comprobaciones debe pulsar el botón "Guardar". Una vez que pulses este botón tendrás disponibles el resto de apartados de la solicitud.

| tos de la propuesta                                                                                                    |                                                                                    |                                                                                                    |                                                                                          |                                                         |                                     |                                          |                       |
|----------------------------------------------------------------------------------------------------|------------------------------------------------------------------------------------|----------------------------------------------------------------------------------------------------|------------------------------------------------------------------------------------------|---------------------------------------------------------|-------------------------------------|------------------------------------------|-----------------------|
| io académico en que se realizar<br>ovilidad                                                                                                    | á la                                                                               | 2021/22-0                                                                                                    |                                                                                          | Tipo de programa                                        |                                     | Erasmus Plus                             |                       |
| onvocatoria                                                                                                    |                                                                                    | 10 - Convocatoria Práctica                                                                                           | as Erasmus+ 2021/2                                                                       | 022 (03/05/2021 - 30/09/2022)                           |                                     |                                          |                       |
| ombre y apellidos                                                                                                    |                                                                                    |                                                                                                    |                                                                                          |                                                         |                                     |                                          |                       |
| A                                                                                                    |                                                                                    |                                                                                                    |                                                                                          | Estado de la plaza                                      |                                     | Pendiente de formalización de la propues | t                     |
|                                                                                                    |                                                                                    |                                                                                                    | Datos                                                                                    | personales                                              |                                     |                                          |                       |
| 🖲 Datos personales del alumno que                                                                                                    | propone la práctica                                                                | internacional.                                                                                                    |                                                                                          |                                                         |                                     |                                          |                       |
|                                                                                                    |                                                                                    |                                                                                                    |                                                                                          |                                                         |                                     |                                          |                       |
|                                                                                                    |                                                                                    |                                                                                                    |                                                                                          |                                                         |                                     | Expandi                                  | r tod                 |
| Datos personales                                                                                                    |                                                                                    |                                                                                                    |                                                                                          |                                                         |                                     | Expand                                   | r todo                |
| Datos personales<br>Datos de nacimiento                                                                                                    |                                                                                    |                                                                                                    |                                                                                          |                                                         |                                     | Expand                                   | r todo<br>><br>>      |
| Datos personales<br>Datos de nacimiento<br>Datos del domicilio habitual                                                                                                    |                                                                                    |                                                                                                    |                                                                                          |                                                         |                                     | Expand                                   | r tode<br>><br>>      |
| Datos personales<br>Datos de nacimiento<br>Datos del domicilio habitual<br>Datos de domicilio durante el                                                                                                    | curso                                                                              |                                                                                                    |                                                                                          |                                                         |                                     | Expand                                   | r tode<br>><br>><br>> |
| Datos personales<br>Datos de nacimiento<br>Datos del domicilio habitual<br>Datos de domicilio durante el<br>Datos del expediente                                                                                                    | curso                                                                              |                                                                                                    |                                                                                          |                                                         |                                     | Expand                                   | r tode<br>><br>><br>> |
| Datos personales<br>Datos de nacimiento<br>Datos del domicilio habitual<br>Datos de domicilio durante el<br>Datos del expediente<br>Centro                                                                                                    | curso<br>211 - Escuela                                                             | Técnica Superior de Ingen                                                                                            | ieros de Telecomur                                                                       | icación                                                 |                                     | Expand                                   | r todu                |
| Datos personales<br>Datos de nacimiento<br>Datos del domicilio habitual<br>Datos de domicilio durante el<br>Datos del expediente<br>Centro<br>Titulación                                                                                                    | curso<br>211 - Escuela<br>564 - Program                                            | lécnica Superior de Ingen<br>a de estudios conjunto de                                                               | ieros de Telecomur<br>Grado en Ingeniería                                                | icación<br>de Tecnologías de Telecomunic                | cación y de Grado e                 | Expand                                   |                       |
| Datos personales<br>Datos de nacimiento<br>Datos del domicilio habitual<br>Datos del domicilio durante el<br>Datos del expediente<br>Centro<br>Titulación<br>Tipo de estudios                                                                                                    | curso<br>211 - Escuela<br>564 - Program<br>Grado                                   | Técnica Superior de Ingen<br>a de estudios conjunto de                                                               | ileros de Telecomun<br>Grado en Ingeniería                                               | icación<br>ide Tecnologías de Telecomunic               | cación y de Grado e                 | Expand                                   | r tode                |
| Datos personales<br>Datos de nacimiento<br>Datos del domicilio habitual<br>Datos del expediente<br>Datos del expediente<br>Centro<br>Titulación<br>Tipo de estudios<br>Código ISCED                                                                                                    | curso<br>211 - Escuela<br>564 - Program<br>Grado<br>0418 - Program                 | Fécnica Superior de Ingen<br>a de estudios conjunto de<br>nas y certificaciones inter-o                              | ieros de Telecomur<br>Grado en Ingeniería<br>disciplinarios que ii                       | icación<br>de Tecnologías de Telecomunic<br>Nivel EQF   | cación y de Grado e<br>6 - Bachelor | Expand<br>v or equivalent first cycle    | r tode                |
| Datos personales Datos de nacimiento Datos del domicilio habitual Datos del domicilio durante el Datos del expediente Centro Titulación Tipo de estudios Código ISCED En caso de realizar estudios de doble titulación que                                                                                                    | curso<br>211 - Escuela<br>564 - Program<br>Grado<br>0418 - Progra<br>211 - Escuela | Fécnica Superior de Ingen<br>a de estudios conjunto de<br>las y certificaciones inter-o<br>Técnica Superior de Ingen | ieros de Telecomur<br>Grado en Ingeniería<br>disciplinarios que ir<br>ieros de Telecom∫∨ | icación<br>I de Tecnologías de Telecomunic<br>Nivel EQF | :ación y de Grado e<br>6 - Bachelor | Expand                                   | r todi                |
| Datos personales Datos de nacimiento Datos del domicilio habitual Datos del domicilio durante el Datos del expediente Datos del expediente Centro Titulación Tipo de estudios Código ISCED En caso de realizar estudios de doble titulación que pertenezcan a centros distintos, indica a qué centro va a pertenecer tu movilidad | curso<br>211 - Escuela<br>564 - Program<br>Grado<br>0418 - Progra<br>211 - Escuela | Fécnica Superior de Inger<br>a de estudios conjunto de<br>nas y certificaciones Inter-o<br>Técnica Superior de Inger | ieros de Telecomur<br>Grado en Ingeniería<br>disciplinarios que ir<br>ieros de Telecom v | icación<br>I de Tecnologías de Telecomunic<br>Nivel EQF | cación y de Grado e<br>6 - Bachelor | Expand                                   | r too                 |

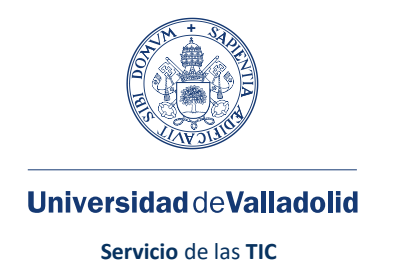

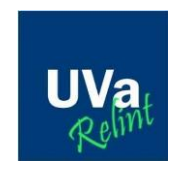

#### **1.2.3. DATOS DE LA INSTITUCIÓN**

En esta sección debe introducir los datos de la institución donde realizará las prácticas.

| Datos de institución                                                                                                    |                 |   |                             |                                                 |         | Contraer todo |
|----------------------------------------------------------------------------------------------------|-----------------|---|-----------------------------|-------------------------------------------------|---------|---------------|
| ipo institución                                                                                                    | Entidad externa |   | 0                           | Universidad                                     |         |               |
| nstitución(*)                                                                                                    |                 |   |                             |                                                 |         | ٩             |
| Dirección(*)                                                                                                    |                 |   |                             |                                                 |         |               |
| Poblacion(*)                                                                                                    |                 |   |                             | País(*)                                         |         | ~             |
| Página Web(*)                                                                                                    |                 |   |                             |                                                 |         |               |
| amaño de la entidad(*)                                                                                                    |                 | ~ | Tipo de entidad(*)          | -<br>-                                          |         | ~             |
| ipo de organización (según Mobility tool)                                                                                                    |                 |   |                             |                                                 |         |               |
|                                                                                                    |                 |   |                             |                                                 |         |               |
| Es una entidad pública?(*)                                                                                                    | ⊖ Sí ⊖ No       |   | ¿Es una entidad sin ánimo d | le lucro?(*)                                    | Sí 💿 No | ~             |
| Es una entidad pública?(*)<br>Persona de contacto                                                                                                    | ⊖ Sí ⊖ No       |   | ¿Es una entidad sin ánimo d | le lucro?(*)                                    | Sí 💿 No | ×             |
| Es una entidad pública?(*)                                                                                                    | ⊖ Sí ⊖ No       |   | ¿Es una entidad sin ânimo o | le lucro?(*)                                    | Sí ® No | >             |
|                                                                                                    | ⊖ Si ⊖ No       |   | ¿Es una entidad sin ánimo d | le lucro?(*) O                                  | Sí  No  | >             |
| Es una entidad pública?(*) Persona de contacto tombre y apellidos(*) Correo Electrónico(*)                                                                                                    | ⊖ Si ⊖ No       |   | ¿Es una entidad sin ánimo d | le lucro?(") O<br>Cargo(")<br>Teléfono          | Sí   No | >             |
| Es una entidad pública?(*) Persona de contacto Nombre y apellidos(*) Correo Electrónico(*)                                                                                                    | ⊖ Sí ⊖ No       |   | ¿Es una entidad sin ánimo o | le lucro?(') O<br>Cargo(')<br>Teléfono          | Sí © No | >             |
| Correo Electrónico(*)  Correo Electrónico(*) | ⊖ Si ⊖ No       |   | ¿Es una entidad sin ánimo d | le lucro?(") O<br>Cargo(")<br>Teléfono<br>Cargo | Sí   No | >             |
| Es una entidad pública?(*)  Persona de contacto  Nombre y apellidos(*)  Correo Electrónico(*)  Nombre y apellidos  Correo Electrónico                                                                                                    | ⊖ Sí ⊖ No       |   | ¿Es una entidad sin ánimo o | le lucro?(*) O                                  | Sí  No  | >             |

En función del tipo de institución donde realizará las prácticas deberá introducir unos datos u otros:

- Entidad externa:
  - Puede consultar si los datos de la empresa en la que realizará las prácticas han sido dados de alta desde la opción de búsqueda del campo "Institución". Buscando por país. Si no encuentra la entidad debe darla de alta pulsando el botón "Nueva entidad" e introduciendo todos los datos solicitados

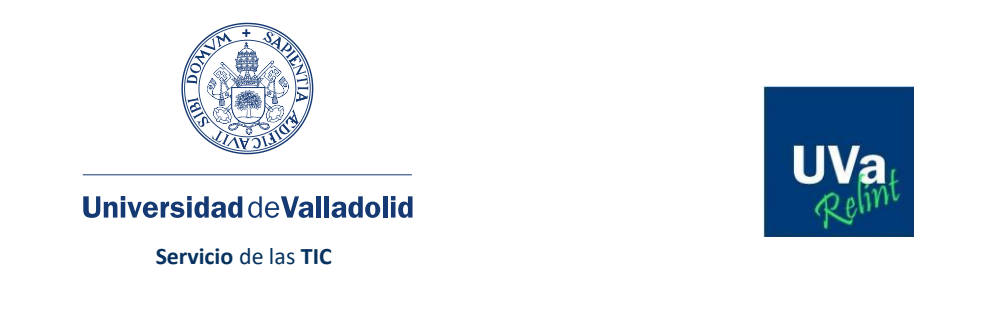

| Si País            | no encuentras la<br>Bélę | a entidad puedes crear una nueva mediante "Nuev<br>gica               | a entidad"<br>~ |
|--------------------|--------------------------|-----------------------------------------------------------------------|-----------------|
|                    |                          | Buscar:                                                               |                 |
|                    | Código de<br>entidad     | Entidad registrada en el sistema                                      | País            |
| k                  | 16622                    | Delegación en Bruselas del Consejo General<br>de la Abogacía Española | Bélgica         |
| k                  | 39142                    | Institución de prueba                                                 | Bélgica         |
|                    | Código de<br>entidad     | Entidad registrada en el sistema                                      | País            |
| Mostrar<br>Mostran | 10 🗸 reg                 | gistros<br>1 al 2 de un total de 2                                    | < 1 >           |

- Universidad:
  - Únicamente debe seleccionar la universidad desde la búsqueda del campo "Institución". Si la universidad en la que va a realizar las prácticas no está dada de alta en SIGMA ponte en contacto con <u>practicas.erasmus@uva.es</u>.

#### **1.2.4. DATOS DE LA PRÁCTICA**

Complete la información de la práctica. Las fechas de la práctica tienen que estar comprendidas entre las fechas determinadas por la convocatoria. Una vez introducidos los datos pulse el botón "Guardar".

| Unive                                                                                                    | ersidad de Valla<br>Servicio de las TIC                                                                                                    | adolid                                                                                                    |                                                                                                    | UVa<br>Relint                                                                   |                                                                                    |
|----------------------------------------------------------------------------------------------------|----------------------------------------------------------------------------------------------------|----------------------------------------------------------------------------------------------------|----------------------------------------------------------------------------------------------------|---------------------------------------------------------------------------------|------------------------------------------------------------------------------------|
| Datos personales                                                                                                    | Datos de institución                                                                                                    | Detalles de la práctica                                                                                                    | Responsables académicos                                                                                              | Otros datosidocumentación                                                       | Confirmació                                                                        |
| O Detalles que definen las cara                                                                                                    | acterísticas concretas de la práctica int                                                                                                    | ernacional.                                                                                                    |                                                                                                    |                                                                                 |                                                                                    |
| Detalles de la práctica                                                                                                    |                                                                                                    |                                                                                                    |                                                                                                    |                                                                                 | Contra                                                                             |
| • La práctica debe realizars                                                                                                    | e en el periodo del 03/05/2021 al 30/05                                                                                                    | /2022                                                                                                    |                                                                                                    |                                                                                 |                                                                                    |
| Fecha de inicio (*)                                                                                                    |                                                                                                    | Ê                                                                                                    | Fecha de finalización(*)                                                                                             |                                                                                 |                                                                                    |
| Título de la práctica(*)                                                                                                    | No informado                                                                                                    |                                                                                                    |                                                                                                    |                                                                                 |                                                                                    |
| Horas semanales(*)                                                                                                    |                                                                                                    | h.                                                                                                    | Horas totales en el centro de<br>trabajo(*)                                                                          |                                                                                 |                                                                                    |
| Departamento de<br>realización de las<br>prácticas(*)                                                                                                    |                                                                                                    |                                                                                                    | ldioma principal de las<br>prácticas(*)                                                                              | Seleccione uno                                                                  |                                                                                    |
|                                                                                                    |                                                                                                    |                                                                                                    |                                                                                                    |                                                                                 |                                                                                    |
| Traineeship Plan<br>Detailed programme of the I                                                                                                    | raineeship period, including tasks/c                                                                                                    | leliverables and associated timing                                                                                                    | to be carried out by the trainee(*)                                                                                  |                                                                                 |                                                                                    |
| Traineeship Plan Detailed programme of the 1 Detailed programme of the 1 Knowledge, skills (intellectu Monitoring Plan(*) Describing how/when the traine also involved, such as a higher | al and practical) and competences<br>e will be monitored during his/her train<br>education institution in the receiving co                                                                         | ieliverables and associated timing<br>to be acquired by the trainee at th<br>beship by both the sending institution<br>untry, and if yes, specify the contact | e end of the traineeship (learning o<br>and the receiving organisation/enterpris<br>details of the person in charge. | utcomes): Competences (Basic / Gene                                             | eric / Specific) (*)<br>rrs. Specify if a third par                                |
| Traineeship Plan Detailed programme of the t Eventuation plan(') Describing the assessment crite Sumples of assessment crite organisational skills, foreign lar                          | evil be monitored during his/her trainees<br>e will be monitored during his/her trainees<br>education institution in the receiving co<br>ia: academic skills/expertise, analytics<br>guage skills. | leliverables and associated timing                                                                                                    | to be carried out by the trainee(*)                                                                                  | utcomes): Competences (Basic / Gene<br>e. Specify the number of supervision hou | eric / Specific) (*)<br>rrs. Specify if a third par<br>d creative skills, strategi |

🖺 Guardar

(\*) Campo obligatorio para confirmar la propuesta. Cuando se crea una nueva entidad, los campos de la entidad son obligatorios para guardar también, no sólo al confirmar. (\*\*) Campo obligatorio para guardar la propuesta.

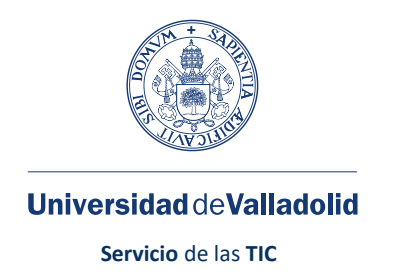

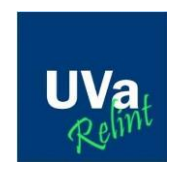

#### 1.2.5. DATOS DE LOS RESPONSABLES ACADEMICOS EN LA UVa

Tanto en el campo "Tutor" como en el campo "Coordinador" debe seleccionar al Coordinador de Relaciones Internacionales del centro por el que va a realizar la práctica. Una vez seleccionados debe pulsar el botón "Guardar".

| Datos de los responsables                                    | de la universidad del alumno asociados | a la práctica internacional          |                                         |                          |            |
|--------------------------------------------------------------|----------------------------------------|--------------------------------------|-----------------------------------------|--------------------------|------------|
| paros de los responsables                                    |                                        | a la practica internacional.         |                                         |                          | Contraer t |
| esponsables académic                                         | DS                                     |                                      |                                         |                          |            |
| Tutor                                                        |                                        |                                      |                                         | Q                        |            |
| Coordinador                                                  |                                        |                                      |                                         | ٩                        |            |
|                                                              |                                        |                                      |                                         |                          |            |
|                                                              |                                        |                                      |                                         |                          |            |
| Campo obligatorio para confir<br>Campo obligatorio para quar | mar la propuesta. Cuando se crea una n | ueva entidad, los campos de la entid | ad son obligatorios para guardar tambié | n, no sólo al confirmar. |            |

#### **1.2.6. OTROS DATOS/DOCUMENTACIÓN**

En esta pantalla debe completar otros datos necesarios para completar la solicitud:

- La información sobre si es becario de Régimen General del Ministerio de Educación se completa automáticamente con la información registrada en SIGMA.
- La información de participaciones previas en Erasmus. Si has disfrutado de una movilidad ERASMUS debes completar la información y pulsar el botón "Añadir".
- La información relativa al reconocimiento:
  - Prácticas como recién titulados: deben seleccionar la opción "Sí (realizará las prácticas íntegramente en los 12 meses siguientes a haber cerrado el expediente".
  - Prácticas que figurarán en el expediente: debe seleccionar la opción "No" y después seleccionar la forma del reconocimiento, "curricular" o "extracurricular".
- Adjuntar certificados que acrediten el nivel de idioma. Para ello debe seleccionar la opción "Si", el idioma, el nivel y un documento, y a continuación hacer clic en el botón "Adjuntar Documento".
- Adjuntar documentación solicitada. Para ello debe seleccionar el documento a adjuntar, el fichero que se adjuntará y a continuación hacer clic en el botón "Adjuntar Documento".
- La información relativa a la cuenta bancaria donde se realizarán los pagos de la beca (si la hubiera). La forma de completar el IBAN es introducir:
  - Primer campo: las letras del código IBAN

9

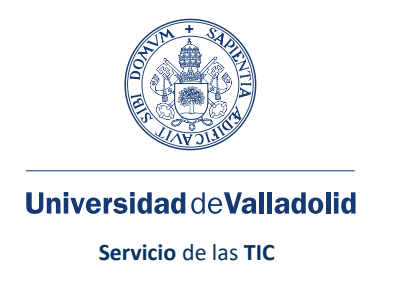

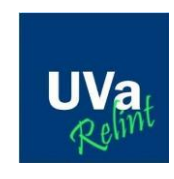

- Segundo campo: los dos dígitos del código IBAN
- $\circ$   $\,$  Tercer campo: resto de dígitos de la cuenta bancaria (sin espacios).

| Otras informaciones del alumno                                                                                                    | o y documentación necesaria para r                                                                                                    | realizar la práctica internacional.                                                 |                                                                                                    |                |                                         |
|----------------------------------------------------------------------------------------------------|----------------------------------------------------------------------------------------------------|-------------------------------------------------------------------------------------|----------------------------------------------------------------------------------------------------|----------------|-----------------------------------------|
|                                                                                                    |                                                                                                    |                                                                                     |                                                                                                    |                | Contraer too                            |
| Otros Datos                                                                                                    |                                                                                                    |                                                                                     |                                                                                                    |                | •                                       |
| lúmero de años de educación                                                                                                    | superior completados : (*)                                                                                                    |                                                                                     | años                                                                                                    |                |                                         |
| Has sido beneficiario de la be                                                                                                    | eca de Régimen General del Min                                                                                                    | isterio de Educación en el curso an                                                 | iterior?(*)                                                                                                    |                |                                         |
| ) Sí 💿 No                                                                                                    |                                                                                                    |                                                                                     |                                                                                                    |                |                                         |
| Has participado en el progran                                                                                                    | na Erasmus+ (práctica o estudios                                                                                                    | s) con anterioridad?(*)                                                             |                                                                                                    |                |                                         |
| )Sí ()No                                                                                                    |                                                                                                    |                                                                                     |                                                                                                    |                |                                         |
| Realizarás las estancias de la                                                                                                    | is prácticas una vez hayas acaba                                                                                                    | ado la titulación?(*)                                                               |                                                                                                    |                |                                         |
| ) Si (realizare las practicas integ<br>) No, En este caso ¿Cómo dese                                                                                                    | gramente en los 12 meses siguiente<br>eas que conste la práctica en tu exj                                                                                                    | es a haber cerrado el expediente)<br>pediente?                                      |                                                                                                    |                |                                         |
| O Curricular: la prá                                                                                                    | ctica forma parte de una asignatura                                                                                                    | del plan de estudios                                                                |                                                                                                    |                |                                         |
| Asignatura asociao                                                                                                    | da (nº ECTS)                                                                                                    |                                                                                     |                                                                                                    |                |                                         |
| O Extracurricular: Is                                                                                                    | a práctica se realiza con carácter vo                                                                                                    | oluntario (o lo que es lo mismo, no forn                                            | na parte del plan de estudios).                                                                                                    |                |                                         |
| Adjunto acreditación de nivel o                                                                                                    | de idiomas (no obligatorio)                                                                                                    |                                                                                     |                                                                                                    |                |                                         |
| ● Sí () No                                                                                                    |                                                                                                    |                                                                                     |                                                                                                    |                |                                         |
| dioma                                                                                                    | Seleccione uno V                                                                                                    |                                                                                     |                                                                                                    |                |                                         |
| livel                                                                                                    | Seleccione uno                                                                                                    |                                                                                     |                                                                                                    |                |                                         |
|                                                                                                    |                                                                                                    |                                                                                     |                                                                                                    |                |                                         |
|                                                                                                    |                                                                                                    |                                                                                     |                                                                                                    |                |                                         |
| Subir documento                                                                                                    |                                                                                                    |                                                                                     |                                                                                                    |                | Seleccionar archivo                     |
| Subir documento                                                                                                    |                                                                                                    | 🛓 Adjuntar do                                                                       | cumento                                                                                                    |                | Seleccionar archivo                     |
| Subir documento                                                                                                    | ldioma                                                                                                    | <b>≜</b> Adjuntar doo                                                               | cumento                                                                                                    | Certifica      | Seleccionar archivo                     |
| iubir documento                                                                                                    | ldioma<br>Inglés                                                                                                    | ▲ Adjuntar dot Nivel i                                                              | Nivel                                                                                                    | Certifica      | Seleccionar archivo                     |
| Subir documento                                                                                                    | Idioma<br>Inglés                                                                                                    | ▲ Adjuntar do<br>Nivel I                                                            | Nivel                                                                                                    | Certifica<br>2 | Seleccionar archivo                     |
| Subir documento                                                                                                    | ldioma<br>Inglés                                                                                                    | <b>≰</b> Adjuntar do<br>Nivel i                                                     | Nivel<br>ntermedio B1                                                                                                    | Certifica      | Seleccionar archivo                     |
| Ldjuntar documentos                                                                                                    | Idioma<br>Inglés                                                                                                    | ▲ Adjuntar do<br>Nixel I                                                            | Nivel<br>Nirel<br>B1                                                                                                    | Certifica      | Seleccionar archivo<br>do               |
| Adjuntar documento                                                                                                    | Idioma<br>Inglés                                                                                                    |                                                                                     | Nivel Intermedio B1                                                                                                    | Certifica<br>2 | Seleccionar archivo do                  |
| Adjuntar documento                                                                                                    | Idioma<br>Inglés                                                                                                    | ▲ Adjuntar do<br>Nivel in<br>rios (*)                                               | cumento Nivel Intermedio B1                                                                                                    | Certifica      | Seleccionar archivo<br>do               |
| Subir documento                                                                                                    | Idioma<br>Inglés<br>cumentos marcados como obligator<br>es 2 MB<br>Carta de aceptación (Com                                                                                                    |                                                                                     | Nivel Niemedio B1                                                                                                    | Certifica      | Seleccionar archivo<br>do               |
| Adjuntar documento                                                                                                    | Idioma<br>Inglés<br>umentos marcados como obligator<br>es 2 MB<br>Carta de aceptación (Com                                                                                                    |                                                                                     | Eumento Nivel Intermedio B1                                                                                                    | Certifica      | Seleccionar archivo do Cambiar Eliminar |
| Adjuntar documento  Adjuntar documentos  Deben adjuntarse todos los do El tamaño máximo del archivo Selecciona un documento Selecciona un archivo para adjuntar                                                                                           | Idioma<br>Inglés<br>currentos marcados como obligator<br>es 2 MB<br>Carta de aceptación (Com<br>Carta de aceptación (Com                                                                                                    | ▲ Adjuntar doc<br>Nivel II nios (*) apany Agreement Form)(*) ▲ Adjuntar doc         | ntermedio B1                                                                                                    | Certifica      | Seleccionar archivo do Cambiar Eliminar |
| Subir documento                                                                                                    | Idioma<br>Inglés<br>cumentos marcados como obligator<br>es 2 MB<br>Carta de aceptación (Com                                                                                                    | ▲ Adjuntar doc<br>Nivel Is nivel is nios (*) apany Agreement Form)(*) ▲ Adjuntar of | tumento Nivel Intermedio B1 Intermedio B1 In | Certifica      | Seleccionar archivo do Cambiar Eliminar |
| Subir documento                                                                                                    | Idioma<br>Inglés<br>cumentos marcados como obligator<br>es 2 MB<br>Carta de aceptación (Com<br>Doc1.pdf                                                                                                    |                                                                                     | toumento Nivel Intermedio B1 Intermedio B1 I | Certifica      | Seleccionar archivo do Cambiar Eliminar |
| Adjuntar documento  Adjuntar documentos  Adjuntar documentos  Adjuntarse todos los do El tamaño máximo del archivo Selecciona un documento Selecciona un archivo para adjuntar  BAN para el cobro de ayuda  Vúmero cuenta IBAN(*)                         | Idioma<br>Inglés<br>cumentos marcados como obligator<br>es 2 MB<br>Carta de aceptación (Com<br>Doc1.pdf<br>s (si las hubiera)                                                                                                    | Adjuntar do     Nivel I  rios (*)  pany Agreement Form)(*)      Adjuntar            | cumento Nivel Intermedio B1                                                                                                    | Certifica      | Seleccionar archivo do Cambiar Eliminar |
| Adjuntar documento  Adjuntar documentos  Adjuntar documentos  Adjuntarse todos los do El tamaño máximo del archivo Selecciona un documento Selecciona un archivo para adjuntar  BAN para el cobro de ayuda  Número cuenta IBAN(*)  Pada e De (EUET*)      | Idioma<br>Ingrés<br>umentos marcados como obligator<br>es 2 MB<br>Carta de aceptación (Com<br>Doc1.pdf<br>as (si las hublera)<br>ES                                                                                                    |                                                                                     | cumento Nivel Intermedio B1 Iounal Iounal Io | Certifica      | Seleccionar archivo do Cambiar Eliminar |
| Subir documento                                                                                                    | Idioma<br>Inglés<br>cumentos marcados como obligator<br>es 2 MB<br>Carta de aceptación (Com<br>Carta de aceptación (Com | ▲ Adjuntar doc                                                                      | cumento Nivel Intermedio B1 Intermedio B1 In | Certifica      | Seleccionar archivo do Cambiar Eliminar |
| Adjuntar documento  Adjuntar documentos  Adjuntar documentos  Deben adjuntarse todos los do El tamaño máximo del archivo Selecciona un documento Selecciona un archivo para adjuntar  BAN para el cobro de ayuda túmero cuenta IBAN(*) Código BIC / SWIFT | Idioma<br>Inglés<br>cumentos marcados como obligator<br>es 2 MB<br>Carta de aceptación (Com<br>Carta de aceptación (Com<br>Carta de aceptación (Com<br>Carta de aceptación (Com<br>Carta de aceptación (Com<br>Carta de aceptación (Com<br>Carta de aceptación (Com<br>Carta de aceptación (Com<br>Carta de aceptación (Com                                                                                                    | Adjuntar do     Nivel I      Nivel I      nios (*)      pany Agreement Form)(*)     | cumento Nivel Intermedio B1 Ione Ione Ione Ione Ione Ione Ione Ione                                                                                                    | Certifica      | Seleccionar archivo do Cambiar Eliminar |

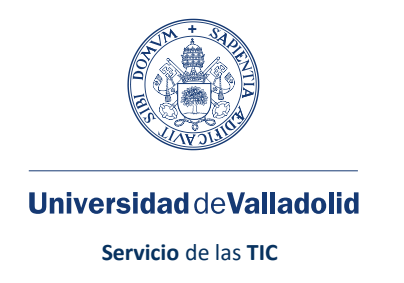

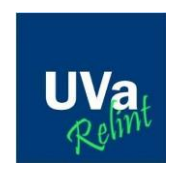

#### **1.2.7. CONFIRMAR SOLICITUD**

En esta pantalla debe confirmar la solicitud. Si una solicitud no está en estado "Formalizada" no se considera presentada. Para formalizar una solicitud es necesario pulsar el botón "Confirmar" y que todos los datos obligatorios hayan sido completados. En caso de existir algún problema en la formalización de la solicitud, SIGMA mostrará un mensaje informando del problema para formalizar la solicitud.

|                                 | Datos do institución                     | Datallos de la práctica               | Reconceller académicor                   | Otros datos/documentación | Confirmación |
|---------------------------------|------------------------------------------|---------------------------------------|------------------------------------------|---------------------------|--------------|
| Datos personales                | Datos de institución                     | Detailes de la practica               | Responsables academicos                  | Otros datos/documentación | Commación    |
|                                 |                                          |                                       |                                          |                           |              |
| Desde esta opcion puede con     | nfirmarse la practica internacional para | que sea verificada por la universidad |                                          |                           |              |
|                                 |                                          |                                       |                                          |                           | Contraer tod |
|                                 |                                          |                                       |                                          |                           |              |
| Confirmación                    |                                          |                                       |                                          |                           | `            |
| Estado de la propuesta          | Incompleta                               |                                       |                                          |                           |              |
|                                 |                                          |                                       |                                          |                           |              |
|                                 |                                          |                                       |                                          |                           |              |
|                                 |                                          | 4                                     | Confirmar                                |                           |              |
|                                 |                                          |                                       |                                          |                           |              |
|                                 |                                          |                                       |                                          |                           |              |
| Campo obligatorio para confirma | ar la propuesta. Cuando se crea una n    | ueva entidad, los campos de la entid  | ad son obligatorios para guardar tambiér | , no sólo al confirmar.   |              |
| ) Campo obligatorio para guarda | ir la propuesta.                         |                                       |                                          |                           |              |
|                                 |                                          |                                       |                                          |                           |              |

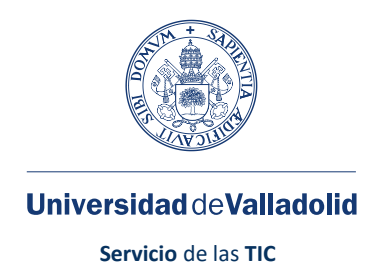

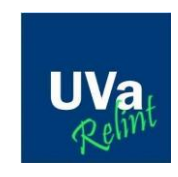

#### **1.3. IMPRIMIR RESGUARDO DE LA SOLICITUD**

Una vez que se ha formalizado la solicitud puedes imprimir un resguardo de la solicitud presentada desde el botón "Imprimir resguardo".

|                                                                          |                                                     | Datallas do la práctica                | Bosponsables acatómicos                 | Otros datos (documentación | Confirmación |
|--------------------------------------------------------------------------|-----------------------------------------------------|----------------------------------------|-----------------------------------------|----------------------------|--------------|
| Datos personales                                                         |                                                     | Detailes de la practica                | Responsables academicos                 |                            | Commación    |
| Desde esta opción puede confin                                           | rmarse la práctica internacional para               | que sea verificada por la universidad. |                                         |                            |              |
|                                                                          |                                                     |                                        |                                         |                            | Contraer tod |
| Confirmación                                                             |                                                     |                                        |                                         |                            | ~            |
| Estado de la propuesta                                                   | Pendiente                                           | de resolución                          |                                         |                            |              |
|                                                                          |                                                     |                                        |                                         |                            |              |
|                                                                          |                                                     |                                        |                                         |                            |              |
| Campo obligatorio para confirmar<br>') Campo obligatorio para guardar la | la propuesta. Cuando se crea una ni<br>a propuesta. | ueva entidad, los campos de la entida  | d son obligatorios para guardar tambiér | 1, no sólo al confirmar.   |              |
|                                                                          |                                                     |                                        | nir resquardo                           |                            |              |